## How to access Microsoft Teams from the Whitburn Church of England Academy Website

- 1. Go to: https://www.whitburncofeacademy.org/
- 2. Go to 'Pupil' and click on the 'Teams' tab

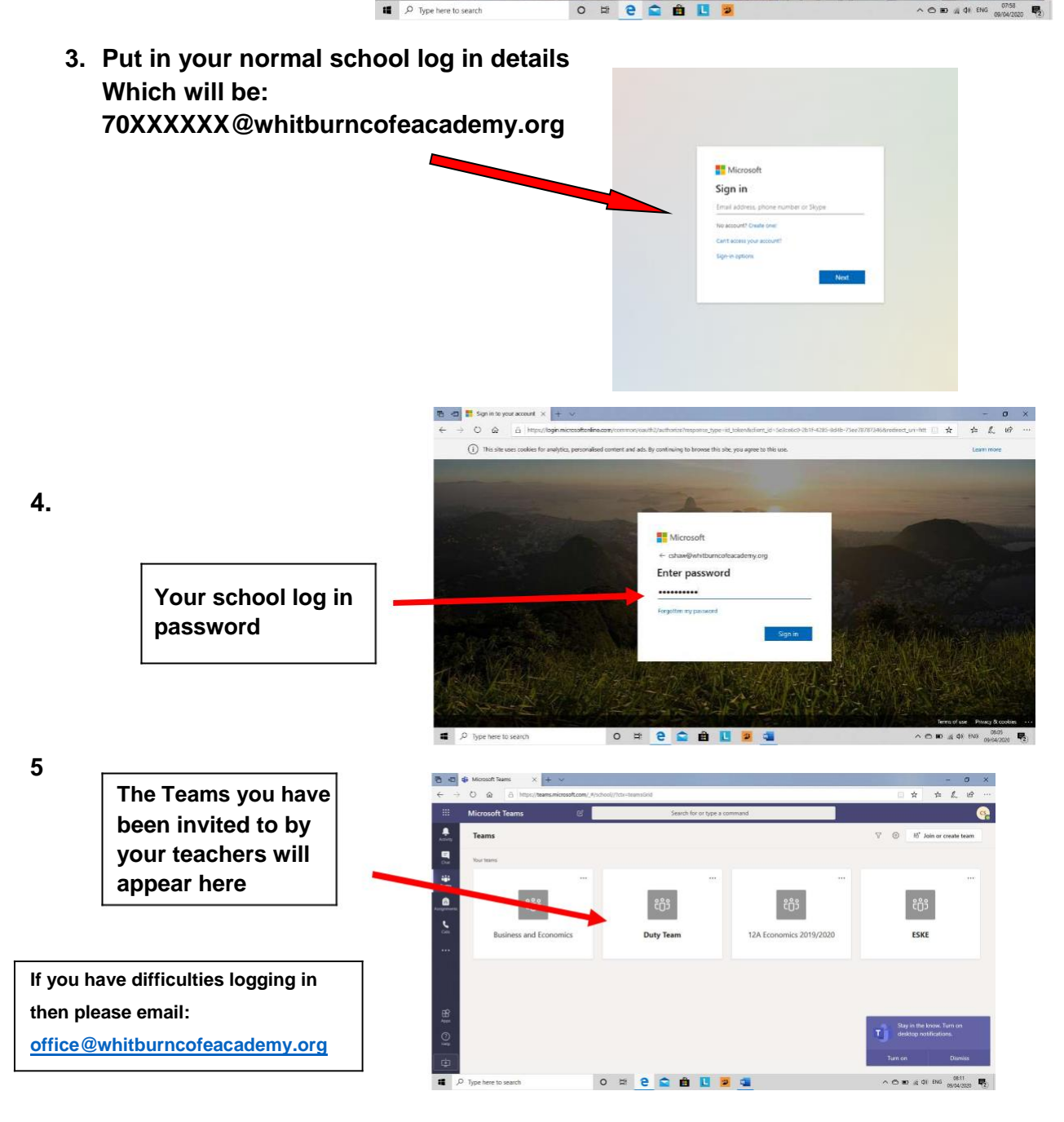